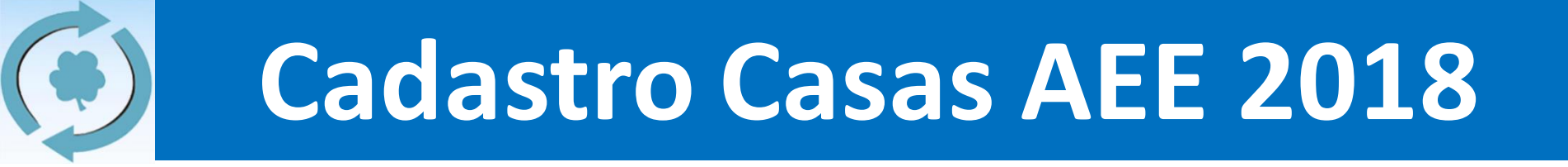

# Cadastro das Casas AEE 2018 Orientações à Casa Espírita

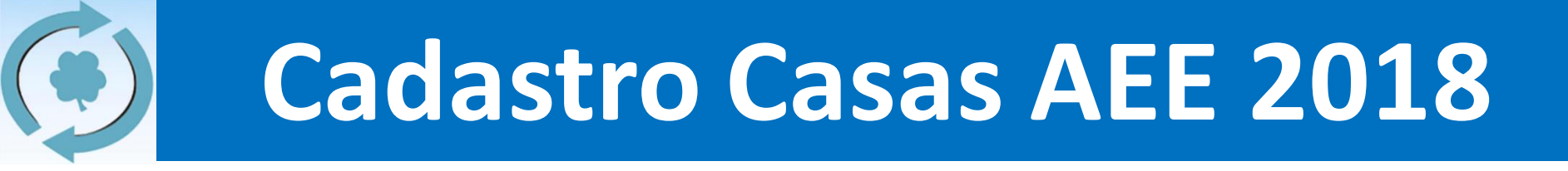

#### 1. Informações Gerais

- a) Cronograma (página 3)
- b) Usuário e senha (página 4)

### 2. Dados e Informações da Casa (passo-a-passo)

- a) Casa antiga (página 5)
- b) Nova Casa (página 14)
- 3. Dúvidas e Contato (página 18)

| Início                | Fim                  | Qtde de<br>Dias | Quem?                   | O que fazer?                                                                                                    |
|-----------------------|----------------------|-----------------|-------------------------|----------------------------------------------------------------------------------------------------|
| 23/12/17<br>(sábado)  | 19/01/18<br>(sexta)  | 27              | Casas<br>Espíritas      | <ul> <li>Para casas <u>antigas</u>:</li> <li>Atualizar informações da casa espírita (internet)</li> <li>Para <u>novas</u> casas:</li> <li>Inserir as informações da casa espírita (internet)</li> </ul> |
| 20/01/18<br>(sábado)  | 27/01/18<br>(sábado) | 7               | Coordenador<br>Regional | Validar as informações das casas espíritas                                                                                                    |
| 12/02/18<br>(segunda) |                      |                 | TODOS                   | <b>AGI</b><br>Assembleia dos Grupos Integrados                                                                                                    |

- Todas as casas espíritas (antigas) irão receber por email, dos coordenadores regionais, um usuário e senha para fazer o cadastro. Usuário e senha **são iguais** aos utilizados na inscrição para a RGA.
- As casas novas não necessitam de usuário e senha (explicação adiante).

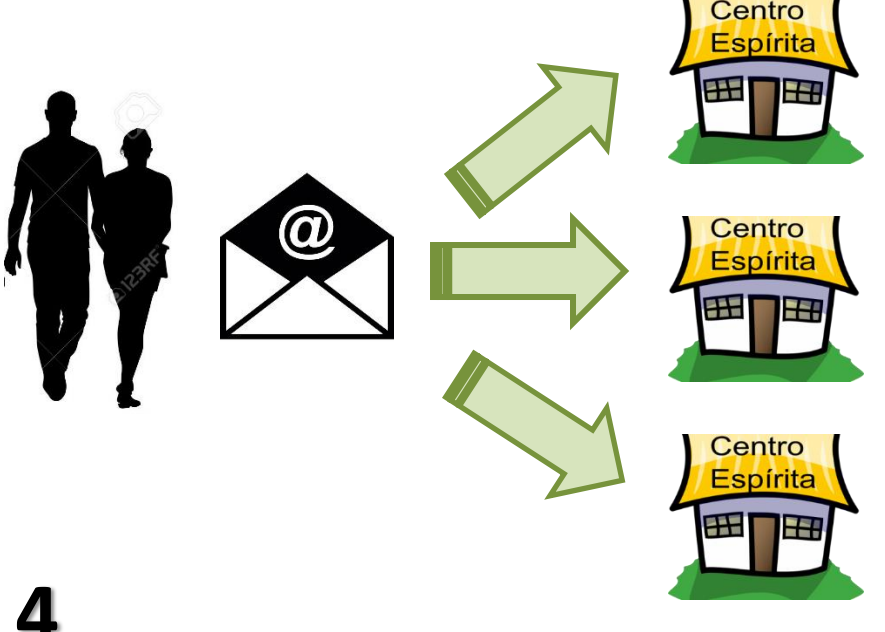

#### **EXEMPLO:**

Casa Espírita São Rafael

Usuário: saorafa

Senha: daof854i

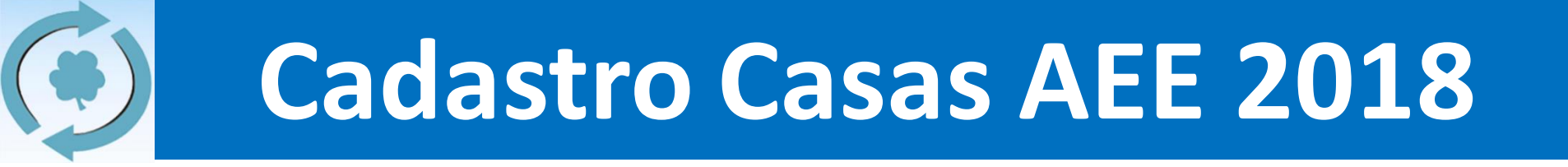

# Casas antigas Passo-a-passo

ATENÇÃO: Se você for uma nova casa, vá para a página 14!

 Acessar a página principal da AEE (<u>www.aliança.org.br</u>) e clicar na postagem do Cadastro, e em seguida, clicar em "Clique aqui para iniciar a atualização cadastral"

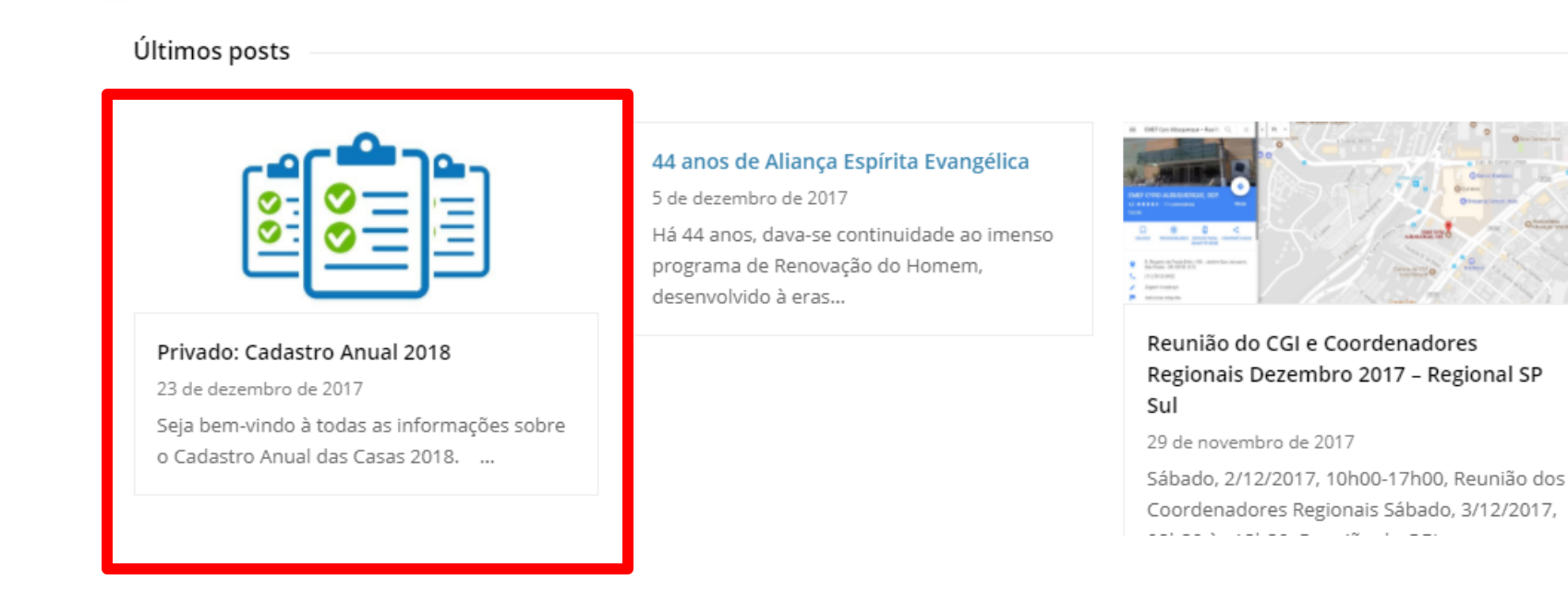

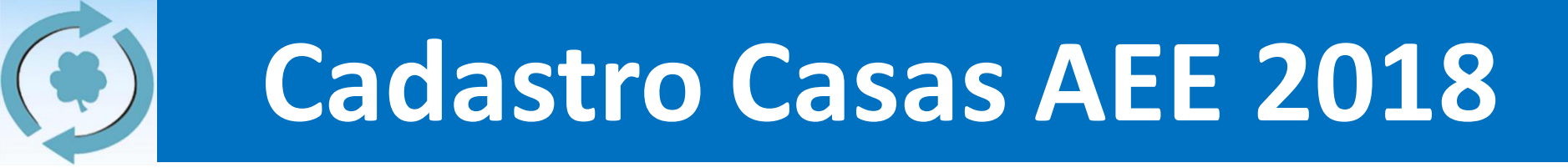

2. Clique em "Login" e insira o usuário e senha (recebidos por email) na página que se abrirá:

CADASTROS

#### AREA DE ACESSO EXCLUSIVO

Os dados desta pagi<u>na estão disponíveis apenas pa</u>ra usuários logados.

Login

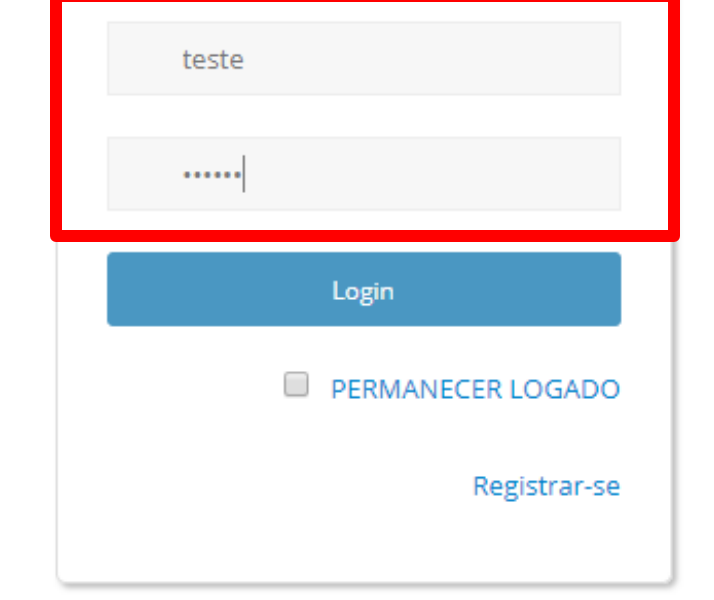

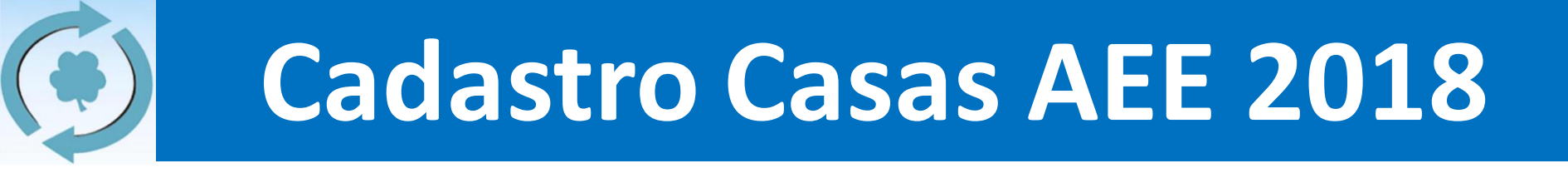

3. Você irá voltar para a tela inicial do site. Agora, no canto direito superior, clique em "Usuario" e depois em "Casa":

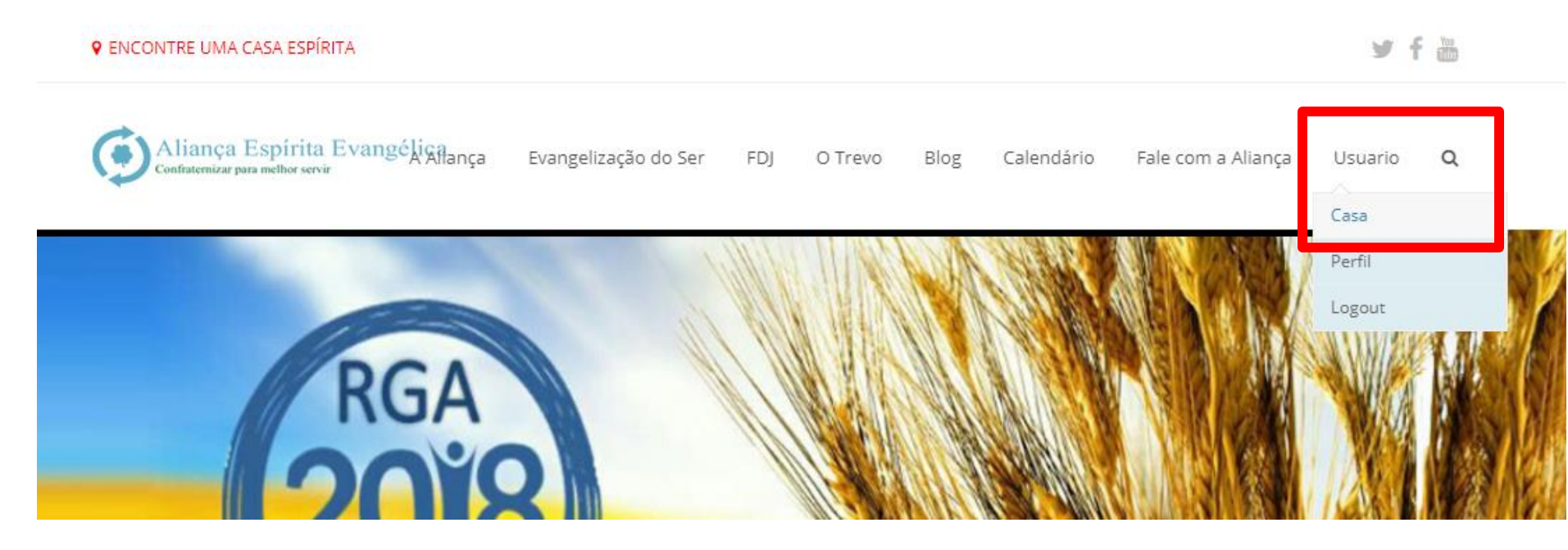

4. Será aberta uma tela com todas as informações da sua Casa Espírita, divididas em 8 (oito) blocos, conforme o quadro. Vejam que dois blocos tem preenchimento obrigatório:

| # | Bloco                                | É obrigatório?      |  |
|---|--------------------------------------|---------------------|--|
| 1 | Informações Principais               | Se houver alteração |  |
| 2 | Informações Adicionais               | Se houver alteração |  |
| 3 | Dados do Responsável pelo Cadastro   | SIM                 |  |
| 4 | Horários da Assistência Espiritual   | Se houver alteração |  |
| 5 | Data e Horário das Demais atividades | Se houver alteração |  |
| 6 | Dados e Informações quantitativas    | Se houver alteração |  |
| 7 | Informações sobre a FDJ              | SIM                 |  |
| 8 | Exclusivo – Secretaria da AEE        | Não                 |  |

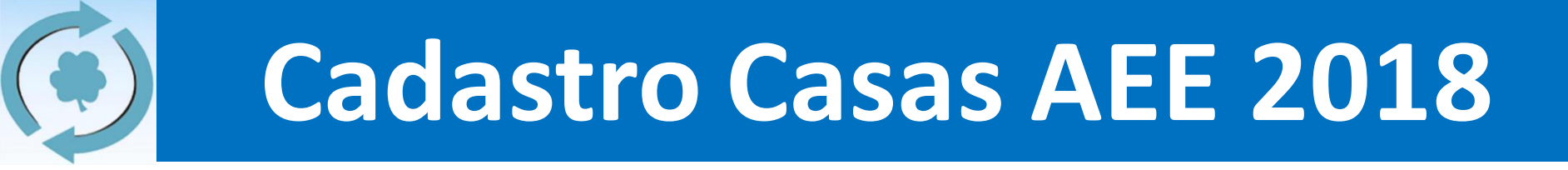

5. Para alterar ou inserir alguma informação, clicar em "Editar", inserir os dados e depois clicar em "Atualizar".

| NOME                                 |                                                                                                    |                                                                                                    |
|--------------------------------------|----------------------------------------------------------------------------------------------------|----------------------------------------------------------------------------------------------------|
| Fraternidade Espírita Caminho De Luz |                                                                                                    |                                                                                                    |
| ENDEREÇO                             |                                                                                                    | INFORMAÇAO PRINCIPA                                                                                                    |
| Rua Albert Ritschel, 199             | Nome:                                                                                                    | Fraternidade Espírita Caminho De                                                                                                    |
| BAIRRO                               | Endereço:                                                                                                    | Rua Albert Ritschel, 199                                                                                                    |
| Vl. São Francisco                    | Bairro:                                                                                                    | Vl. São Francisco                                                                                                    |
| CIDADE                               | Cidade:                                                                                                    | Mauá                                                                                                    |
| Mauá                                 | UF:                                                                                                    | SP                                                                                                    |
| UF                                   | CEP:                                                                                                    | 09310-710                                                                                                    |
| CEP<br>09310-710<br>Atualizar        | EDITAR                                                                                                    | tualizado                                                                                                    |
| າ "ATUALIZAR"                        |                                                                                                    |                                                                                                    |
|                                      | NOME<br>Fraternidade Espírita Caminho De Luz<br>ENDEREÇO<br>Rua Albert Ritschel, 199<br>BAIRRO<br>VI. São Francisco<br>CIDADE<br>Mauá<br>UF<br>SP<br>CEP<br>09310-710<br>Atualizar<br>ir o dado e clicar<br>"ATUALIZAR" | NOME<br>Fraternidade Espírita Caminho De Luz<br>ENDEREÇO<br>Rua Albert Ritschel, 199<br>BAIRRO<br>VI. São Francisco<br>CIDADE<br>Mauá<br>UF<br>SP<br>CEP<br>09310-710<br>Atualizar<br>T O dado e clicar<br>"ATUALIZAR" |

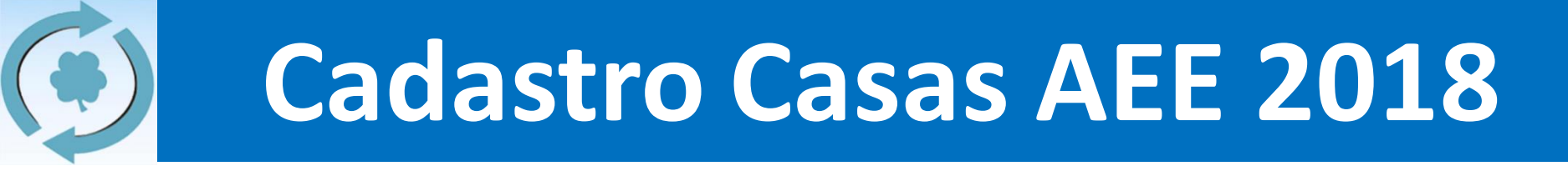

- 6. Leia atentamente todos os dados e informações, e insira ou altere sempre que necessário.
- 7. Insira as suas informações (que está preenchendo o cadastro) e as informações da FDJ:

| Data da atualiz    | ação: 0000-00-00                                                                                               |               |            |
|--------------------|----------------------------------------------------------------------------------------------------|---------------|------------|
| Nome do respon     | sável:                                                                                                    |               |            |
| E-mail do respon   | sável:                                                                                                    |               |            |
| Telefone do respon | sável:                                                                                                    |               |            |
|                    |                                                                                                    |               |            |
| ٩R                 |                                                                                                    |               |            |
| AR                 |                                                                                                    |               | )          |
| AR                 |                                                                                                    |               | J          |
| AR                 |                                                                                                    | INFORMAÇÕES S | OBRE A FDJ |
| AR (               | Média de voluntários que já                                                                                    | INFORMAÇÕES S | OBRE A FDJ |
| AR (               | Média de voluntários que já<br>ingressaram na FDJ:                                                             | INFORMAÇÕES S | OBRE A FDJ |
| AR (               | Média de voluntários que já<br>ingressaram na FDJ:<br>Informe a quantidade de                                  | INFORMAÇÕES S | OBRE A FDJ |
| AR                 | Média de voluntários que já<br>ingressaram na FDJ:<br>Informe a quantidade de<br>oluntários que ingressaram na | INFORMAÇÕES S | OBRE A FDJ |

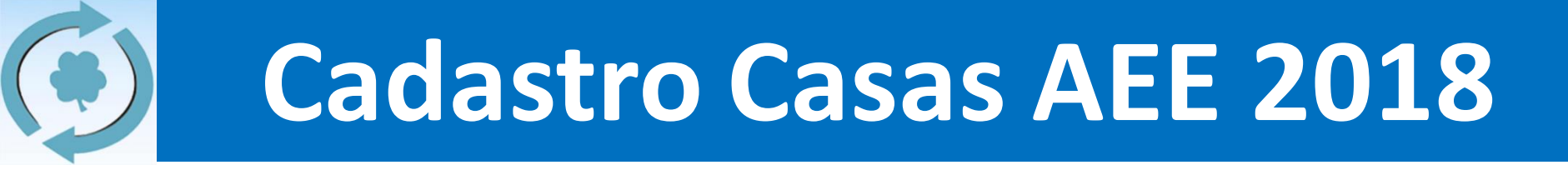

8. Após leitura, alteração e inserção das informações, para finalizar, vá no canto direito superior, clique em "Usuario" e depois em "Logout".

| Aliança Espírita Evan<br>Confraternizar para melhor servir | gélica<br>Aflança | Evangelização do Ser | FDJ | O Trevo | Blog | Calendário | Fale com a Aliança | Usuario | Q |
|------------------------------------------------------------|-------------------|----------------------|-----|---------|------|------------|--------------------|---------|---|
| Moduuss                                                    |                   |                      |     |         |      |            |                    | Casa    |   |
| EDITAR                                                     |                   |                      |     |         |      | -          |                    | Perfil  |   |
|                                                            |                   |                      |     |         |      |            |                    |         |   |
|                                                            |                   |                      |     |         |      | $\leq$     |                    | Logout  |   |
|                                                            | INFORM            | AÇÕES SOBRE A FDJ    |     |         |      |            |                    |         |   |
| Média de voluntários que já                                |                   |                      |     |         |      | _          |                    |         |   |
| ingressaram na FDJ:                                        |                   |                      |     |         |      |            |                    |         |   |
| Informe a quantidade de                                    |                   |                      |     |         |      |            |                    |         |   |
| voluntários que ingressaram na                             |                   |                      |     |         |      |            |                    |         |   |
| FDJ em 2017:                                               |                   |                      |     |         |      |            |                    |         |   |
| EDITAR                                                     |                   |                      |     |         |      |            |                    |         |   |
|                                                            |                   |                      |     |         |      |            |                    |         |   |
|                                                            |                   |                      |     |         |      |            |                    |         |   |
| Presente na AGI 2018?:                                     | EXCLUSIVE         | - SECRETARIA DA ALL  |     |         |      | _          |                    |         |   |
| Possui justificativa de ausência?:                         |                   |                      |     |         |      | -          |                    |         |   |
| Situação Final:                                            |                   |                      |     |         |      | -          |                    |         |   |
| EDITAR                                                     |                   |                      |     |         |      | -          |                    |         |   |
|                                                            |                   |                      |     |         |      | )          |                    |         |   |

- 9. Pronto, os dados de sua casa foram atualizados com sucesso. Lembrando que:
  - a) Durante o período de cadastro (até 19/01/2018), você pode voltar, repetir este processo e alterar novamente as informações, tantas vezes quanto forem necessárias.
  - b) As condições de grupo integrado e grupo inscrito estão sujeitas a avaliação do coordenador regional (será feita após dia 19/01/2018) e, para aqueles que são grupos integrados, faz-se necessária a presença na AGI, em 12/02/2018.
  - c) Em caso de dúvidas, vá para a página 18.

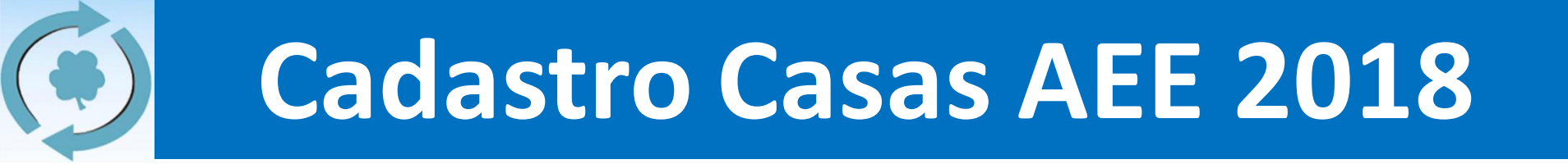

# Novas Casas Passo-a-passo

 Acessar a página principal da AEE (<u>www.aliança.org.br</u>) e clicar na postagem do Cadastro, e em seguida, clicar em "Clique aqui e insira os dados da nova casa filiada a AEE"

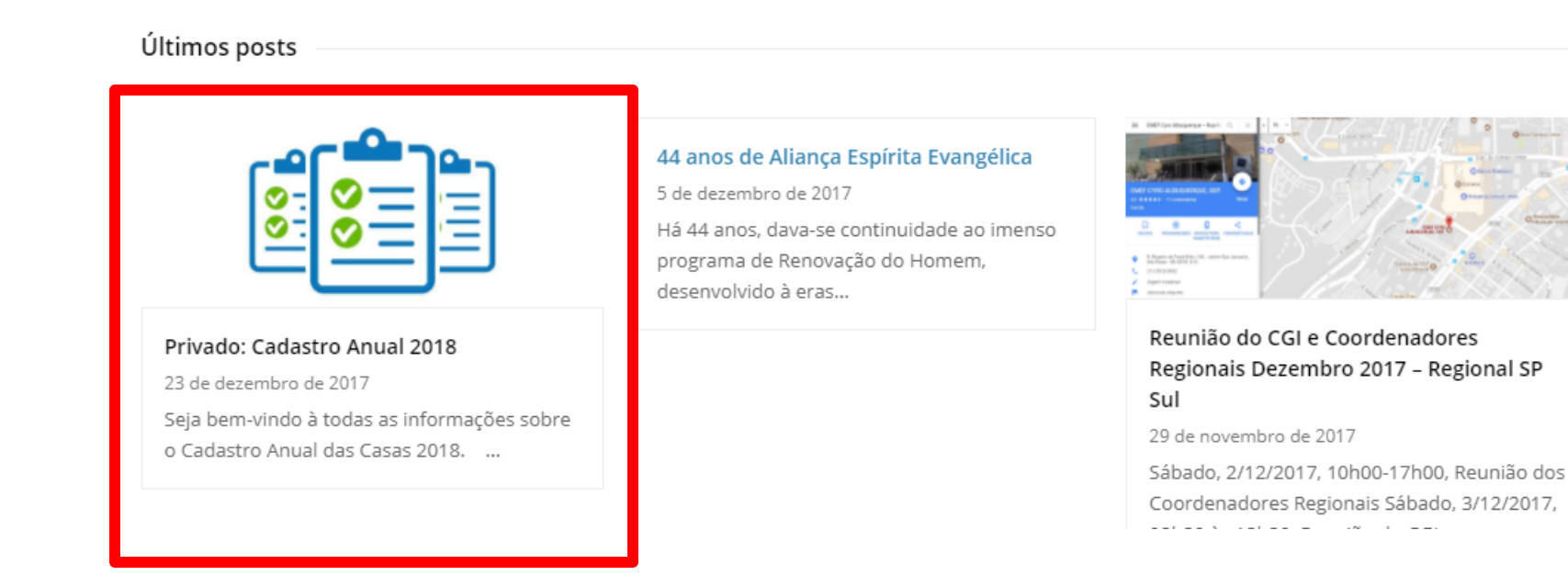

 Será aberta uma página, na qual você deverá preencher todas as informações solicitadas, até o fim. Após o preenchimento, você terminou o cadastro da nova casa.

| Aliança Espírita Evangél                                                                                                    |
|----------------------------------------------------------------------------------------------------|
| Cadastro de Novas Casas da Aliança<br>2018<br>*Obrigatório                                                                    |
| IDENTIFICAÇÃO<br>Antes de começar o Cadastro Anual dos Grupos da Aliança Espírita Evangélica, você<br>poderia se identificar? |
| Nome Completo * Sua resposta                                                                                                  |
| Email * Sua resposta                                                                                                    |

- 3. Após a inserção de todas as informações, dentro de 1 a 2 dias, você receberá um email com "Usuario" e "Senha".
  - NÃO É OBRIGATÓRIO FAZER ISSO, mas, caso você queira alterar algum dado, com o "Usuario" e "Senha" em mãos, você poderá voltar a página 5 deste passo-a-passo e efetuar as alterações ("como se a casa que você cadastrou fosse uma casa antiga").
  - b) Em caso de dúvidas, vá para a página 18.

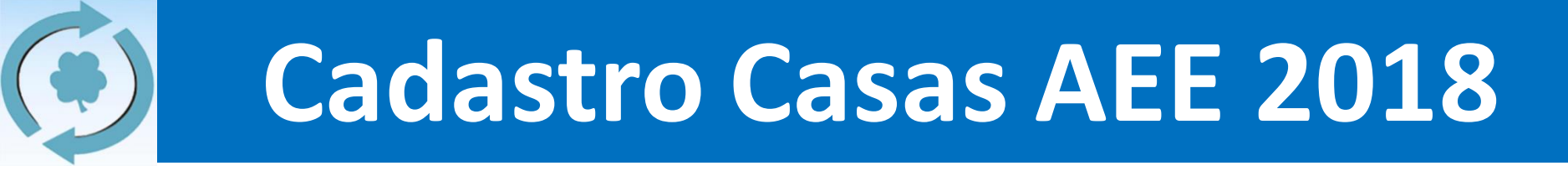

#### **CONTATO / DÚVIDAS**

 a) Em caso de dúvidas ou queira entrar em contato, envie um email para <u>secretaria@aliança.org.br</u> que lhe responderemos o mais brevemente possível.

### **Obrigado a todos!**

#### Secretaria da AEE